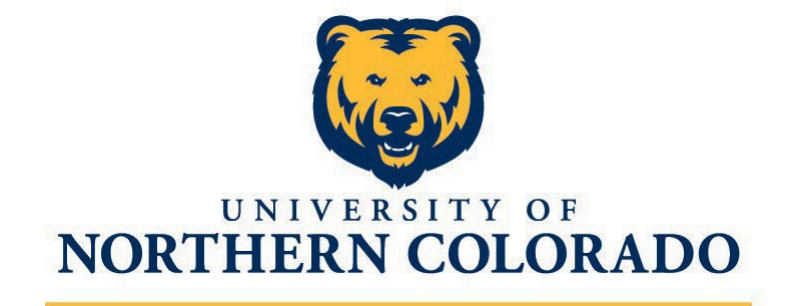

College of Education & Behavioral Sciences Office of the Dean

**Adjunct Handbook** 

2024-2025

| Contact Info | ormation                                   | 2     |
|--------------|--------------------------------------------|-------|
| a. Dea       | ans Office                                 | 2     |
| b. Ext       | ended Campus Leadership                    | 2     |
| Getting Star | rted                                       |       |
| a. Pap       | perwork to complete for UNC                | 3     |
| b. Gra       | aduate Level Adjunct Faculty               | 3     |
| How to acti  | vate your UNCO account                     | 3     |
| Payment an   | d Contract Information                     | 4-7   |
| Program Pla  | atforms                                    | 7-9   |
| a.           | URSA                                       | 7     |
| b.           | Canvas                                     | 7     |
| C.           | On Base                                    | 7     |
| d.           | Digital Measures                           |       |
| Informatio   | on Management & Technology                 | 10-11 |
| CEBS Supp    | port Canvas Course                         | 11    |
| Campus Ir    | nformation                                 | 11-12 |
| a.           | Keys, Copier Access, and Office Supplies   | 11    |
| b.           | Room Assignments                           | 12    |
| C.           | Office Availability                        | 12    |
| d.           | Computer Equipment                         | 12    |
| e.           | Parking                                    | 12    |
| Extended     | Campus Information                         | 12    |
| Guideline    | s for Teaching                             | 12-15 |
| a.           | Syllabus                                   | 12-13 |
| b.           | Course Schedule                            | 13-14 |
| C.           | Textbooks                                  | 15    |
| d.           | Communication with Unit Leadership         | 15    |
| e.           | Class Cancelations                         | 15    |
| Student C    | oncerns                                    | 15    |
| a.           | How to find a class list with Bear numbers | 15    |
| b.           | How to clear a student for registration    | 15    |
| C.           | Progress Reports                           | 16    |
| Entering     | Final Grades                               | 16-17 |
| a.           | How to enter final grades                  | 16-17 |
| b.           | Administering an Incomplete                | 17    |
| C.           | How to submit a Grade Change               | 17    |
| Connectin    | ng with CEBS Community                     | 17    |
| University   | y Policies                                 | 17    |

### **Table of Contents**

## **Contact information**

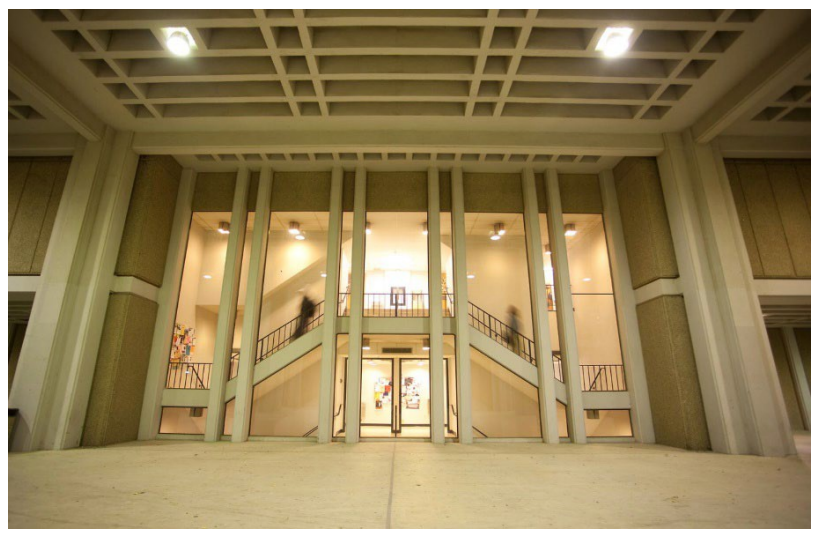

### **Dean's Office**

- Interim Dean of EBS: Dr Nancy Sileo nancy.sileo@unco.edu
- Associate Dean of EBS: Dr. Robyn Hess <u>robyn.hess@unco.edu</u>
- Associate Dean of EBS: Dr. Ginny Huang <u>Jingzi.huang@unco.edu</u>
- College SFS Specialist: Kelly Trinch <u>Kelly.trinch@unco.edu</u>

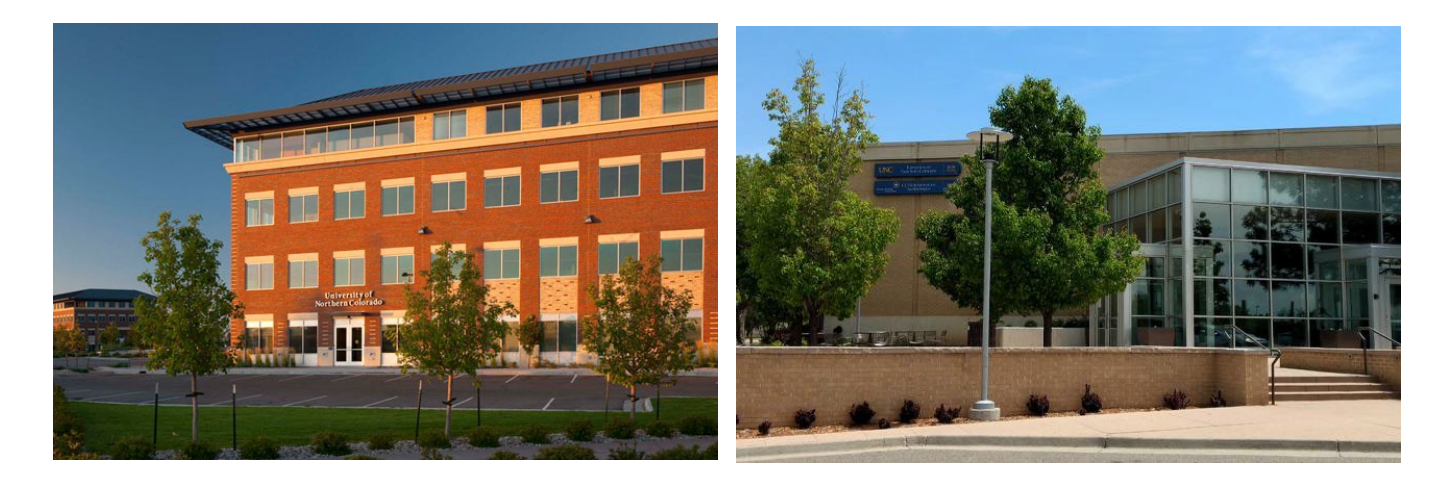

## **Extended Campus Leadership:**

- Executive Director, Dean: Arte Libunao arte.libunao@unco.edu
- Director of Program Operations: Ann O'Connor <u>ann.oconnor@unco.edu</u>
- Accounting & Scheduling: Marissa Stedman Marissa.Stedman@unco.edu
- Loveland Campus: <u>LovelandCenter@unco.edu</u> 970-351-1749
- Denver Center at <u>extended.campus@unco.edu</u> 303-637-4335

### Getting Started:

#### Paperwork to complete for UNC

You should have received an email from Alyssa Miles (<u>alyssa.miles@unco.edu</u>), our HR Specialist, where you have been provided with the forms below. If you have not, please use the links provided and submit to one of them as soon as possible.

- W4 Form 2024 Form W-4 (unco.edu)
- Disclosure and Consent Form for Background Release
  <u>https://www.unco.edu/human-resources/pdf/hr-</u>
  <u>forms/Background\_Release\_NEW.pdf</u>
- Automatic Deposit Agreement, you will have to attach a voided check or a letter from your bank to this document. direct deposit agreement rvsd 2019.pdf (unco.edu)
- I-9 Form, note-acceptable documents are listed on page 3. <u>https://www.unco.edu/human-resources/pdf/hr-forms/i-9-printable-expires-10-31-2022.pdf</u>
- PERA Membership Disclosure <u>pera membership disclosure new.pdf</u> (<u>unco.edu</u>)
- Personal Data Form Personal Data Form-2022.pdf (unco.edu)
- Retirement Plan Election Form <u>2022-ORP-Election-Form.pdf (unco.edu)</u>
- Social Security Statement Form SSA-1945 (5-2004) new draft 12 10 2004 no date.pmd (unco.edu)

**Note:** These forms only need to be filled out if you are a new adjunct instructor or you have not taught for UNC for more than one year.

#### For Adjuncts Teaching Graduate Level Courses

All adjuncts teaching graduate level classes need to obtain Graduate Lecturer Status. The School Director, College Dean, and Graduate Dean must sign the completed form.

- <u>Click here for necessary forms</u>
- Submit the signed forms and include a vitae/resume to the program Director for remaining signatures

#### How to activate your UNCO account:

After you have completed the necessary paperwork, you will be given an email address (<u>firstname.lastname@unco.edu</u>).

Step one: Go to ursa.unco.edu

**Step two:** Activate your account. You will create a password when you log into URSA for the first time. The username will always be

firstname.lastname@unco.edu. Your password will need to be updated every 6 months; the system will warn you before it expires. Call information management and technology (IMT): 970-351-4357 for problems logging in.

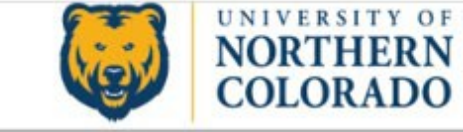

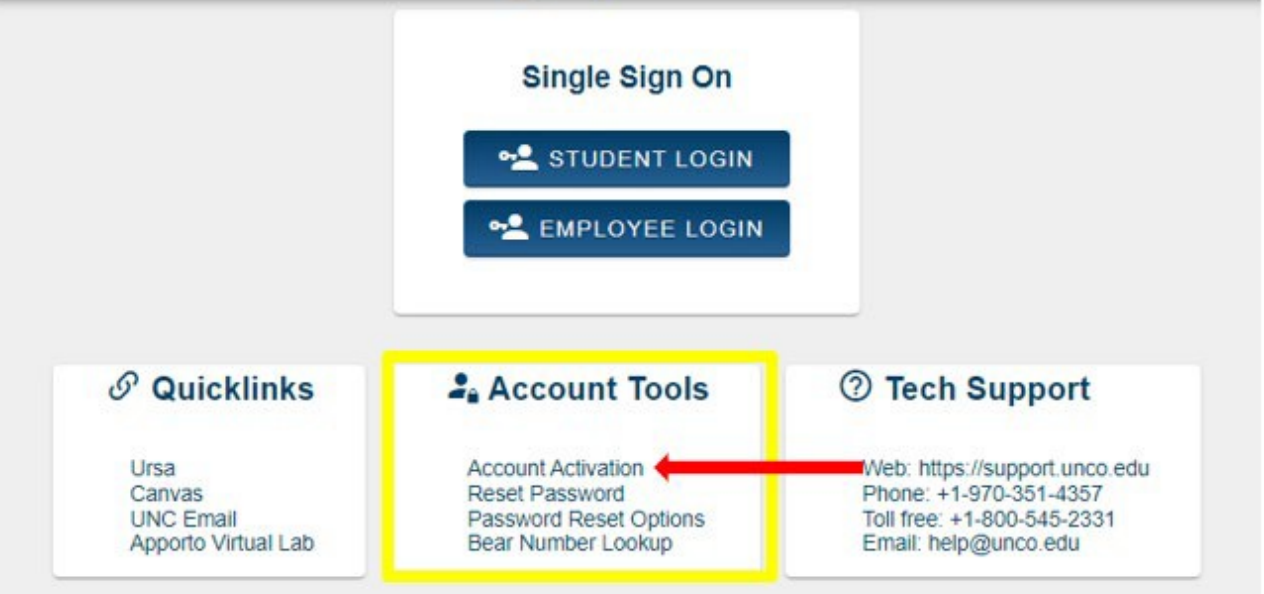

#### **Payment and Contract Information:**

Contracts are awarded on a semester basis and require acknowledgment. Please follow the directions as listed to acknowledge your contract:

- Access SSB FLAC Assignments
  - Step 1: Log into school portal
  - Step 2: Click on the "**Employee**" tab.
  - Step 3: Then "Faculty Load and Compensation"

Step 4: From the Faculty Load and Compensation page, select

Compensation and Acknowledgement.

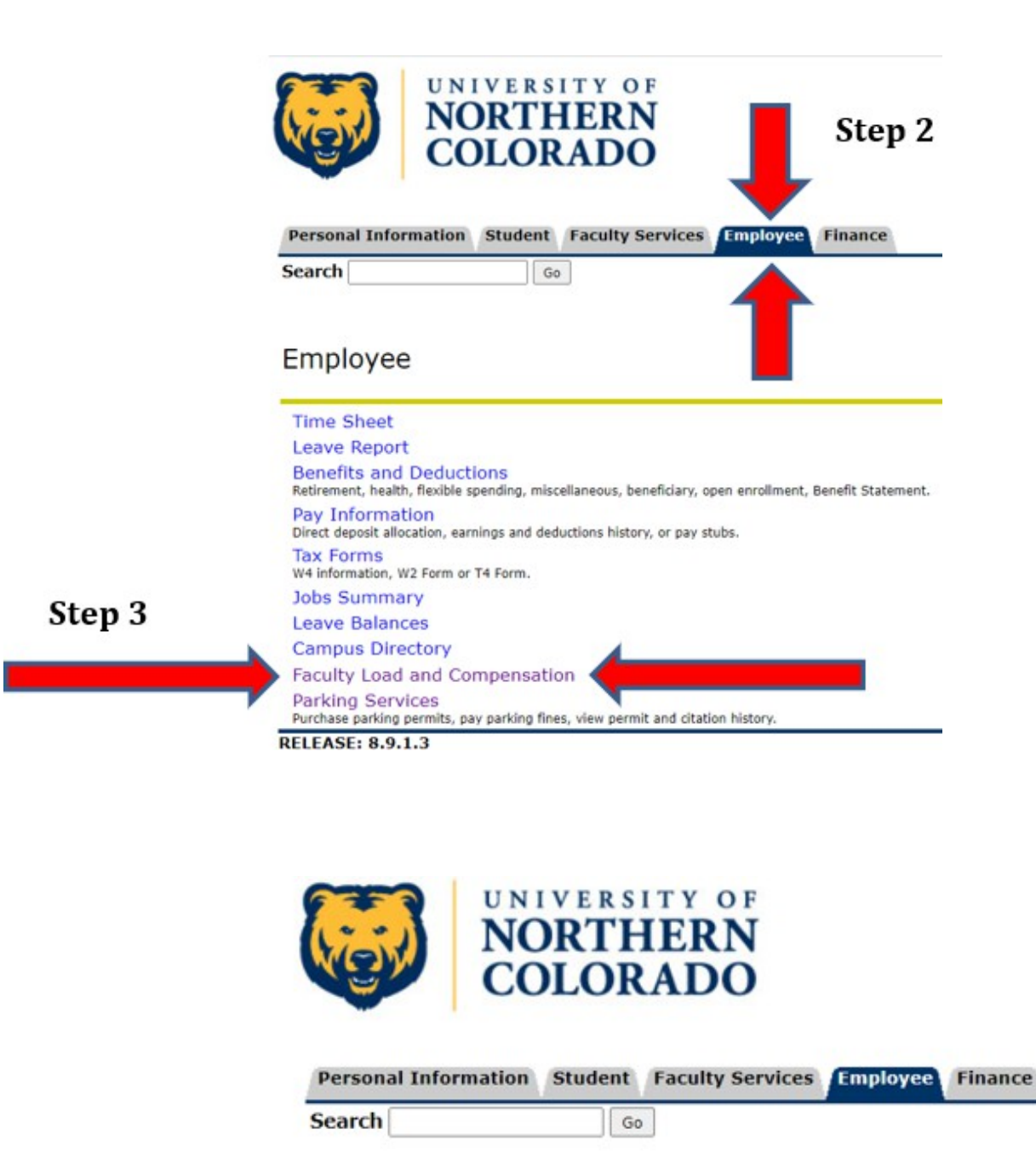

Step 4

### Faculty Load and Compensation

Compensation and Acknowledgement

Note: Instructional and Non-Instructional assignments can be viewed from this page, along with the associated total compensation for Instructor and Faculty Contract Types.

• To view the associated Contract texts for the assignments, the employee can click on the *note icon* next to **Contract Note**. This text includes the appropriate *at will contract language* for Instructor Contract Types and any defined language for Faculty Contract Types.

| Select d<br>Banner               | esired Term and t<br>with Instructional S                    | he Go butto<br>Services ar                 | n. Only ti<br>d Human               | hose assignr<br>Resources                        | nents wit<br>Those a     | h a check i<br>ssignments | next to Facul<br>without a ch   | ty Ackno<br>leck are | wledgment have t<br>still being finalized | d in B           | finalized in<br>Banner,     |
|----------------------------------|--------------------------------------------------------------|--------------------------------------------|-------------------------------------|--------------------------------------------------|--------------------------|---------------------------|---------------------------------|----------------------|-------------------------------------------|------------------|-----------------------------|
| To navig<br>Course t<br>on the V | ate this page: Sel<br>to view the Course<br>Vork Load number | ect the icor<br>Information<br>to view the | n next to 0<br>n window<br>workloar | Contract Note<br>( If available<br>d calculation | es to viev<br>, select t | the Contra<br>he Course   | act Notes wir<br>link to view t | ndow. Se<br>ne Cours | elect the icon unde<br>se Calculation Pag | er Su<br>je. S   | bject and<br>elect the link |
| Name and ID:<br>Term: *          | 201220 - Fail 2011                                           |                                            | Go                                  |                                                  |                          |                           |                                 |                      |                                           |                  |                             |
| 299520-00 As                     | st HR Director                                               | Faculty A                                  | cknowled                            | gment: Ad                                        | knowled                  | gment Date                | a                               |                      |                                           |                  |                             |
| Organizatio                      | n: 116300, Human I                                           | Resources                                  | Ops                                 |                                                  |                          |                           |                                 |                      |                                           |                  |                             |
| Contract Ty                      | et available for Ack                                         | nowledgen<br>ract Note:                    | ent at this                         | s time. Please                                   | e retry at               | a later date              |                                 |                      |                                           |                  |                             |
| 611795-00 Ins                    | tructor - PSY                                                | Faculty Ac                                 | knowledg                            | ment Ad                                          | knowledg                 | ment Date:                | 02/26/2012                      |                      |                                           |                  |                             |
| Organizatio                      | 111795 PSY Ps                                                | chology                                    |                                     | CONTRACT 1929                                    |                          |                           | USING AUTE                      |                      |                                           |                  |                             |
| Contract Ty                      | Det Instructo Co                                             | ntract Note                                |                                     |                                                  |                          |                           |                                 |                      |                                           |                  |                             |
| Instructio                       | nal                                                          |                                            |                                     |                                                  |                          |                           |                                 |                      |                                           |                  |                             |
| CRN-<br>Session                  | Subject and<br>Course                                        | Section                                    | College                             | Department                                       | Work                     | Credit<br>Hours           | Contact<br>Hours                | Head                 | Responsibility<br>Percent                 |                  | Compensation                |
| 2096-01                          | PSY-235-<br>Psychology                                       | C12                                        | cc                                  |                                                  | 3.000                    | 3.000                     | 0.000                           |                      | 0                                         | 100              | 2,130.00                    |
|                                  |                                                              |                                            |                                     |                                                  |                          |                           |                                 | Calcul               | ated Compensat                            | ion <sup>.</sup> | 2 130 00                    |

• Clicking on available links will provide some basic details associated with those fields. Review the courses and pay and contact HR if you have questions or concerns.

### Compensation and Acknowledgement

| Select desired Term and the Go button. To acknowledge your review of this information, select the che<br>Selected Positions button.                                                                                    |
|----------------------------------------------------------------------------------------------------|
| To navigate this page: Select the icon next to Contract Notes to view the Contract Notes window. Se window. If available, select the Course link to view the Course Calculation Page. Select the link on the comments. |
| Name and ID: Check this box                                                                                                    |
| Term: 202130 - Spring 2021                                                                                                    |
| E99661-A1 Mgr of Pavroll                                                                                                    |
| Organization: 51230, Payroll Faculty Acknowledgment Acknowledgment Date:                                                                                                    |
| 🛕 Job is not available for Acknowledgement at this time. Please retry at a later date.                                                                                                    |
| Contract Type: Adjunct Faculty Contract Note:                                                                                                    |
| E99661-A2 Mgr of Payroll                                                                                                    |
| Organization: 51230, Payroll Faculty Acknowledgment 🗌 Acknowledgment Date:                                                                                                    |
| 🛕 Job is not available for Acknowledgement at this time. Please retry at a later date.                                                                                                    |
| Contract Type: Adjunct Faculty Contract Note:                                                                                                    |

- Check the box next to Faculty Acknowledge, then Save.
  - In most cases, the pay rate for adjunct instructors is \$1,260 per credit hour, however there are some circumstances where the pay rate is slightly different from this amount (e.g., Emeritus, variable credit course)
  - Pay is distributed monthly, over the term of the contract. You will be paid on the last business day of the month; it will be direct deposited in the bank account you listed.

#### **Program Platforms**

- URSA <u>Click Here for Instructions to Access URSA</u>
  - This the main dashboard where you access your class roster, room assignments, and employee information (pay stubs, etc.)
  - The **Faculty and Advisor Tools** section is used for all courserelated and student information. This is also where you will enter final grades.
  - The **Employee** tab at the top is for all personal information. This is where you can find information on payroll and taxes.
  - <u>Click Here to Access URSA</u>
- **Canvas** Canvas is UNC's learning management system.
  - Canvas is where adjunct faculty members will access student rosters, post assignments, and keep track of grades in grade book through the semester (end of semester grades are entered on URSA). There are numerous tutorials and helpful links of Canvas.
  - CETL (Center for the Enhancement of Teaching and Learning) is available for training sessions or one-on-one tutorial on how to use Canvas.
  - <u>Click Here to Access Canvas</u>
- **OnBase** OnBase is the system used to submit grade changes.
  - When you select Submit grade changes from your URSA account, you will be redirected to OnBase

• **Faculty Success** – Sign into your URSA to access Faculty Success previously known as Digital Measures. This is an online curriculum vitae; any classes you teach should be listed, and at the end of the semester, you will add your course evaluation scores at the end of the semester.

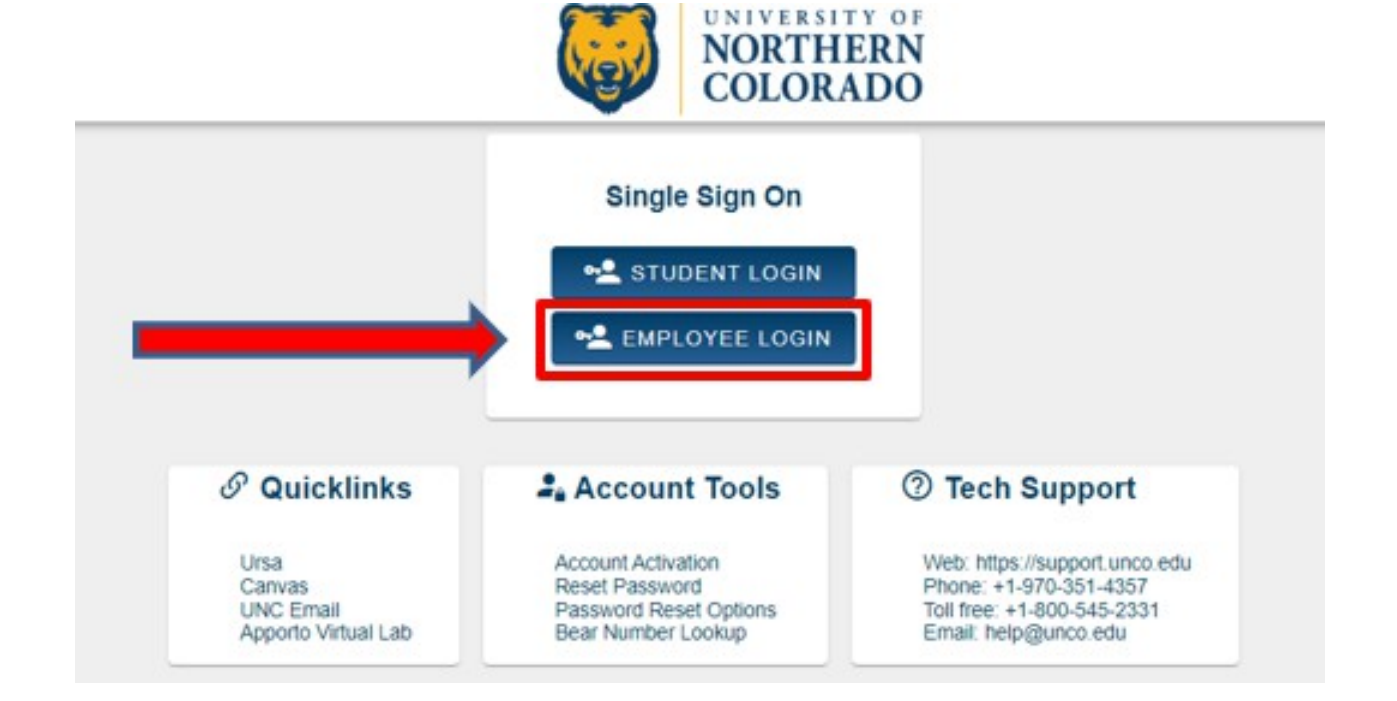

#### **Step 1:** Sign into your URSA

#### Step 2: Click on Employee Tab

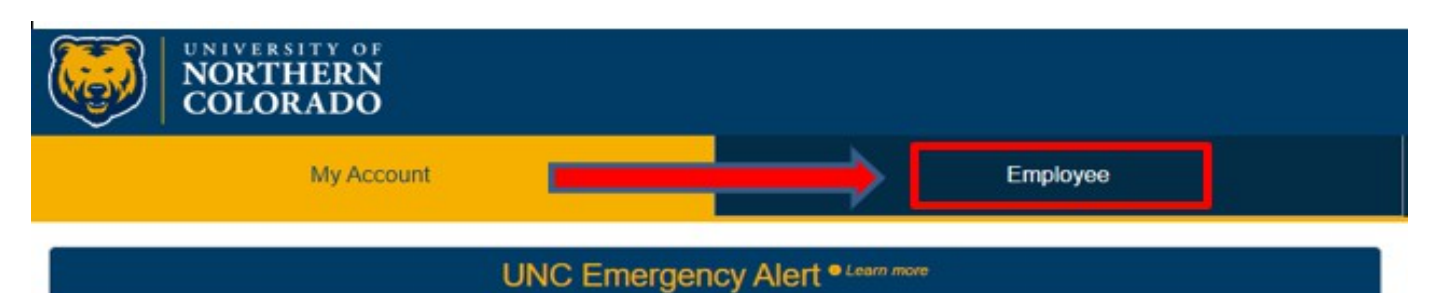

The **UNC Emergency Alert** is a voluntary program that will be used to communicate with members of the campus community only during critical, urgent or disruptive incidents such as severe weather (tornado warnings, winter storm warnings), an imminent threat involving UNC Police or other public safety agencies, or campus and building closures. The university will use the UNC Emergency Alert to keep the campus community up to date and aware of the actions of, and advisories from, the campus, city, county and state officials. **Step 3:** Under Employee Important Links, click on **Faculty Success** your courses will be listed there; however, you must add your Personal contact information.

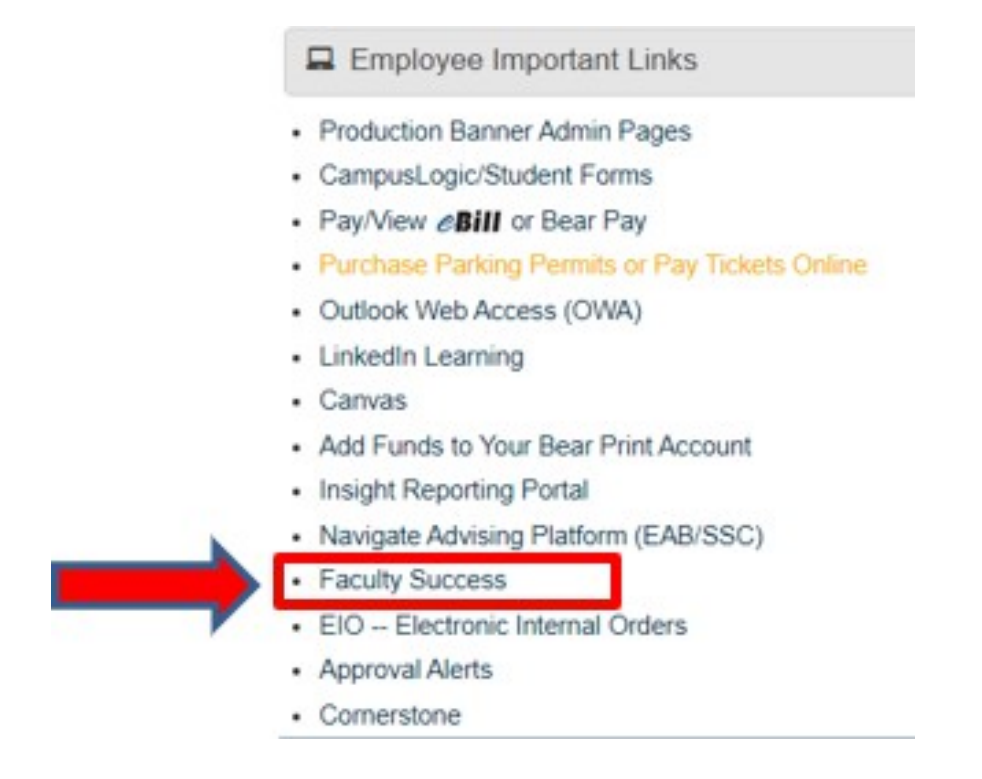

#### **Required information under Faculty Success platform**

- Highest degree earned and field of study must be entered (if the field of study is different from the discipline being taught, we must document that the discipline meets the tested experience criteria of the hiring department)
- For instructors, including adjuncts, who do not possess a masters (required for teaching undergraduate courses) or a terminal degree (required for teaching graduate courses), we must list the instructor's qualifications that meet the department's tested experience criteria in the appropriate section of Watermark.

#### **Optional but Recommended Information**

- Relevant licensures and certifications listed
- Transcripts uploaded to *degree section*
- Curriculum Vitae uploaded to tested experience

Note: See the department chair or school director to obtain a copy of the tested experience criteria. They will complete that section of Watermark.

#### Information Management & Technology (IM&T)

#### **UNC Technical Help Office**

- **Phone:** 970-351-HELP (4357)
- Email: <u>help@unco.edu</u>
  - IM&T addresses login problems, classroom support, and account access for URSA and CANVAS.
  - If you are having technical problems in the classroom when you are teaching, the IM&T (Information Technology & Technology) technicians will usually be able to assist you promptly.

#### You can also access IM&T online at:

- <u>http://help.unco.edu</u>
  - When you scroll down to the bottom of the page you will find the **Technology Services** menu:

## **Technology Services**

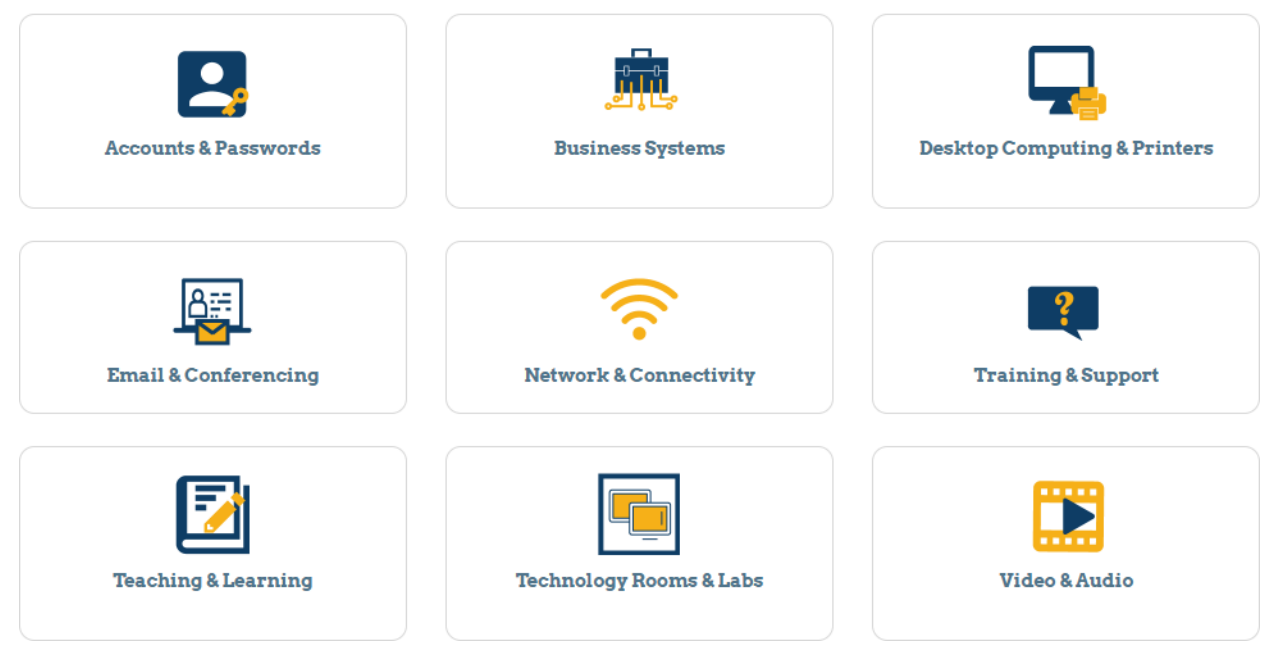

- Accounts and Passwords- Here you can request a password change for all systems.
- **Teaching and Learning-** Here faculty can find multiple resources pertaining to togething in the classroom as well as online. Becourses include:
  - to teaching in the classroom as well as online. Resources include:
    - Apporto Virtual Lab
    - Canvas (LMS)
    - o Digital Measures
    - Evaluation Kit
    - o iClicker
    - o LinkedIn Learning
    - o Microsoft Teams

- Panopto-UNC online video platform
- Project Request
- Virtual Lab (VDI Horizon)
- o Zoom
- o Faculty Success

#### • Network and Connectivity

Here faculty can find the information as follows:

- Multifactor Authentication (MMFA)
- How to access Shared Drives off campus
- Wireless Connectivity for Employees, Students and Guests

Note: If you are having technical issues, you can also use the Submit a ticket option on the main page.

#### **CEBS Support Canvas Course -**

• There is a module in Canvas that all faculty staff have access to which addresses many of the most frequently asked questions as well as key documents needed for instruction. This course will be helpful for any specific task you need assistance with.

#### **Campus Information:**

#### **Keys, Copier Access, and Office Supplies**

- For key & UNC ID swipe access, please reach out to:
  - o Andy Riley at andy.riley@unco.edu
  - Alyssa Miles at <u>alyssa miles@unco.edu</u>
- They will complete the key request card form to submit to the UNC Service Center.
  - Please provide:
    - ✓ Name
    - ✓ Location
    - ✓ Bear number
    - ✓ Phone number
  - $\circ~$  Once the key/UNC ID is ready, the UNC Service Center will let the individual know.
- Andy Riley will be your contact person for:
  - Copier and scanner access
  - Office Supplies, if you would like a specific product, please provide the Business Office Depot or Amazon Business link of the product you are ordering to ensure.
- All mail comes to the Office of the Dean, McKee 126, mail room
- Each unit gathers their mail and distributes to their specific areas.
- For Packages, the recipient will be notified through email when the package has been delivered. When pick up you will be required to sign for confirmation of pick up at the front desk in the Dean's office.

*Note: If you are an adjunct faculty for the School of Teacher Education, Cheryl Sparks <u>cheryl.sparks@unco.edu</u>, will be your contact for supplies.* 

#### **Room Assignments**

- Your room assignment should appear on URSA when you look up your course. If there is a problem with the room (e.g., not the proper set up for the class), contact <u>Susan.Allen@unco.edu</u>
- If the door to your classroom is locked, please come to McKee 126 for assistance.
- For graduate level needs, contact Ellen Foley <u>Ellen.Foley@unco.edu</u>
- If you are an adjunct for STE, please contact <u>Cheryl.Sparks@unco.edu</u> for all scheduling and room assignment questions or concerns.

#### Office availability

- If you would like an office, please notify the unit leader to determine availability.
- Contact Kelly Trinch, <u>Kelly.Trinch@unco.edu</u> to have a key to the office assigned to you. *Note: that the key will need to be turned into facilities at the end of the semester.*

#### **Computer Equipment**

• Contact Information Management and Technology (IM&T) for any technology that you need or technology questions you may have. <u>Click here to go directly to IM&T website</u>

#### Parking

- Any car parked in the UNC lots during the week between the hours of 8-5 must have a parking tag.
  - <u>Click here for UNC Parking Services</u>
- The three parking lots closest to McKee hall are lots B and D (students and faculty/staff), and lot D (faculty/staff).
- Hourly parking is available through the Passport mobile parking app. Daily parking can be via the Passport app or at the Parking Services office.

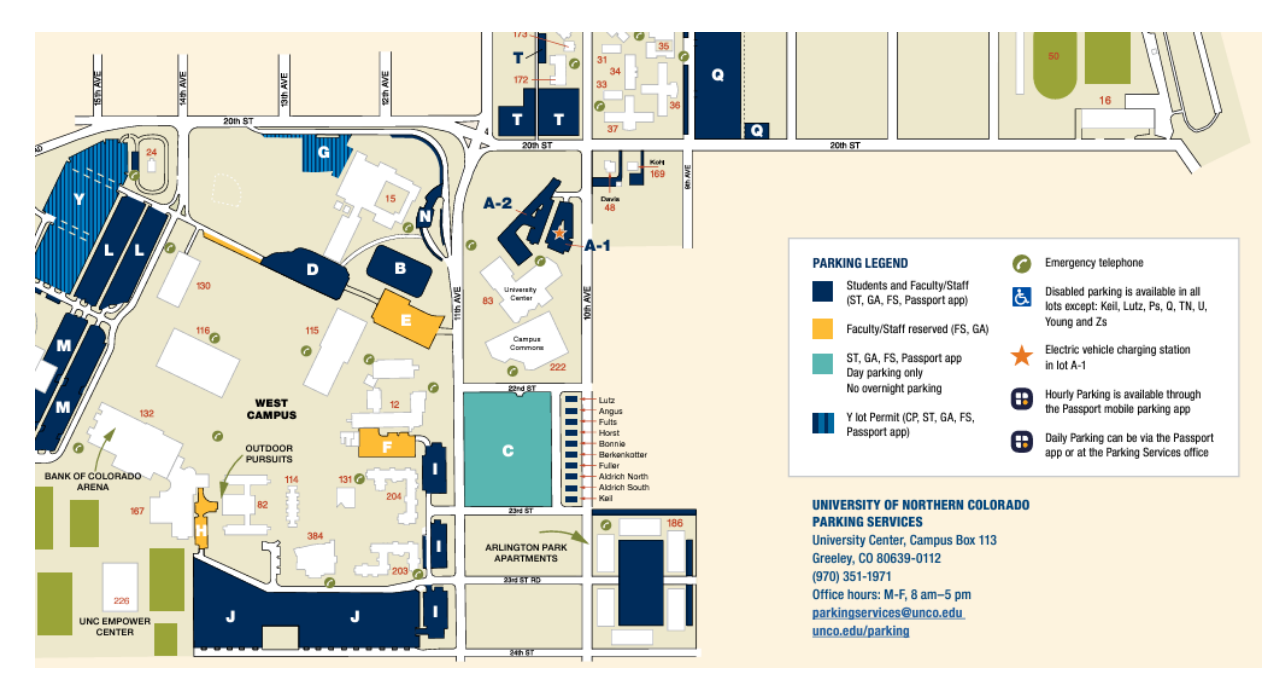

#### **Extended Campus Information**

- Ann O'Connor, Director of Program Operations <u>ann.oconnor@unco.edu</u> can assist with general questions or direct you to the correct person to answer your questions.
- For questions pertaining to Extended Campus faculty pay, instructor travel, reimbursement for program expenses, and scheduling. Please contact, Accounting & Scheduling Coordinator, Marissa Stedman: <u>Marissa.stedman@unco.edu</u>
- For a list of Extended Campus Personnel <u>click here</u>

#### **Guidelines for Teaching:**

#### Syllabus:

Use the model syllabus for the designated course to develop your own syllabus. Submit it to the unit leader or program coordinator for approval prior to the start of your course. When it is approved, submit to <u>ebsdeansoffice@unco.edu</u> so it can be stored in the EBS SharePoint drive.

- Any alterations to the syllabus made by an adjunct instructor should be approved by the Department Chair or Unit Director.
- Course description, course objectives/outcomes, and major course assessments or projects cannot be altered by instructors.
- Syllabi need to include Syllabus Statements determined by the University and can be found on the <u>Center for the Enhancement of Teaching & Learning</u> webpage.

#### **General Guidelines for teaching**

#### **Course Schedule**

- To access a public course schedule
  - Go to <u>UNCO's Website</u> and hover over **Academics**.
  - From the list that appears select Schedule of Classes

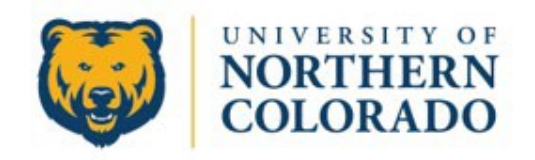

| ADMISSIONS | ACADEMICS STUDENT L      | IFE ARTS ATHLETICS  | ALUMNI | FOR YOU | ABOUT |
|------------|--------------------------|---------------------|--------|---------|-------|
|            | Academic Overview        | Schedule of Classes |        |         |       |
|            | Undergraduate Programs   | Bookstore           |        |         |       |
|            | Graduate Programs        | Research            | C 10-  |         |       |
|            | Departments and Colleges | Library             |        |         |       |
| N          | Study Abroad             | Career Readiness    | st of  |         |       |
| +1         | Catalog                  |                     |        |         |       |
| L.         | P                        |                     |        |         | -     |

• Once you have arrived on the Schedule of Classes webpage you will click on **GO TO THE SCHEDULE OF CLASSES** 

# Schedule of Classes

The schedule of classes search displays all UNC class offerings, including

- On-Campus
- Extended Campus (Off campus)
- Liberal Arts Core (General Education)
- Hybrid
- Online classes

GO TO THE SCHEDULE OF CLASSES

o On the drop-down Menu you will select the Given Semester

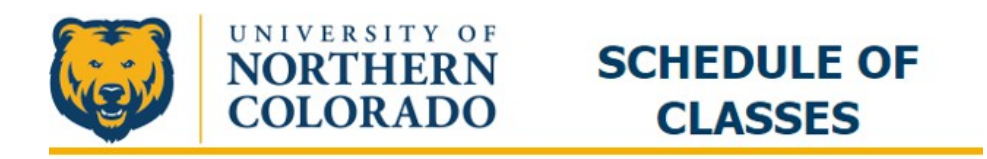

| Term:      | - Choose to Populate Filter-                            | ~          |
|------------|---------------------------------------------------------|------------|
|            | - Choose to Populate Filter-                            |            |
| Select one | Fall 2022<br>Interim Winter Session 2223<br>Spring 2023 |            |
| Subject    | O LAC Areas O GT Pati                                   | nway Areas |
|            |                                                         |            |
|            |                                                         |            |
|            |                                                         |            |
|            |                                                         |            |
|            |                                                         |            |
|            |                                                         |            |
|            |                                                         |            |
|            |                                                         |            |
|            |                                                         |            |
|            |                                                         |            |
|            |                                                         |            |
|            |                                                         |            |
|            |                                                         |            |
|            |                                                         | -          |
|            |                                                         |            |
|            |                                                         |            |
| Only sh    | ow courses with seats available                         | 2          |
|            |                                                         |            |
| Run        | Reset                                                   |            |
|            |                                                         |            |

Note: If you are wanting to view all courses that are offered in the semester, including full courses you will need to make sure the box labeled; **Only show courses with seats available** is unchecked.

 Once the semester is selected you will be able to choose the courses you want to view by subject. Select the subject you are looking for and then click **Run.**

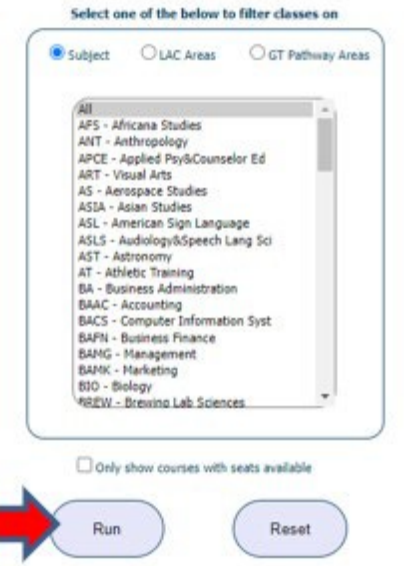

#### • Textbooks

- Changes cannot be made to the assigned text in the course unless discussed with the primary instructor or unit leader.
- The primary instructor will let you know if the text has already been ordered for your section. <u>Click here to access Textbook Entry Site</u>
- You may obtain a copy of the textbook (free of cost) by contacting the publisher and requesting an "exam copy."

#### • Communication with primary instructor or unit leadership

- Meet with the primary instructor/unit leader prior to the start of the semester to discuss any questions.
- Please check in (via email, phone, or in person) at least once a month with the lead instructor/unit leader to update the status of the course and discuss any feedback.
- Some of the course assignments are required in all sections of the course, and thus, cannot be changed or eliminated. Please contact primary faculty to determine what assignments cannot be changed.
- During the first semester, either the program coordinator or the lead faculty member may schedule an observation to observe the instruction.

#### • Class Cancellations

- If you need to cancel class (illness, emergency) you must:
  - ✓ Alert students via Canvas announcements
  - ✓ Alert your unit leader

#### **Student Concerns**

Any student concerns (attendance, plagiarism, etc.) should be reported to the primary faculty member and the unit leader.

#### • How to find a class list with bear numbers

- ✓ Log into **URSA**
- ✓ Click on the **Employee tab**
- ✓ Click on **Self Service Banner** under General Information
- ✓ Click on **Faculty and Advisors**
- ✓ Then click on **CRN Selection** and then **Select the Term**

Note: If you select any specific course and hit "submit," then select the Summary Class List option, it brings up the list with the Bear numbers and number of credits.

#### • How to clear a student for registration

- ✓ Log into **URSA**
- ✓ Click on the **Employee tab**
- ✓ Click on **Self Service Banner** under General Information
- ✓ Click on **Faculty and Advisors**
- ✓ Click on **Registration Overrides**
- ✓ Select the **term** from the drop-down and click **Next**
- ✓ Enter the student's Bear number OR last name and first name, then click Submit.

- ✓ The next screen will have a place where you can select the course to provide a registration override (only your courses will be listed).
- ✓ Under the Override column, select InstrConsent Including Capacity
- ✓ Click **Submit**
- ✓ You should see the course listed under Current Student
  Overrides listed located at the bottom of the page.

#### Progress Reports

- UNC uses a mid-term progress report to identify students who may be struggling in their classes which can help direct them to advisors and faculty who can give them timely help and direction.
- Around the 5th week of classes, the AVP for Student Academic Success will send a **Request for Feedback** on select students who are participating in specialized academic programing or identified as someone of concern in their academic program.
- Instructors are sent an email with a **hyperlink** to a page that allows them to indicate which of the students included in the request may be having difficulty and to specify the reason for that difficulty (e.g., excessive absences).
- Once the report is submitted, the information will be shared with the student by the student's advisor/academic coach, with the intent of addressing any issues before they become too serious.
- Feedback to the student may include utilizing your office hours to discuss questions they have or to gain a better understanding of the ways they could be more successful.
- These progress reports are helpful for providing early intervention to students who need support, so to better serve the students these are an important tool for their success.

Note: Progress reports do not replace an instructor's responsibility to address concerns. When students are frequently absent or miss assignments, instructors should continue to communicate care and offer support.

#### **Entering Final Grades:**

Final grades need to be submitted by the due date set by UNC. *There are no exceptions.* 

- How to enter the final grades:
  - Log in to URSA

- Click on the **Employee tab**.
- Click Final Grades under Employee Important Links
- Enter students' grades. Click **Submit**.

#### • Administering an Incomplete

- Incomplete grade can be assigned when appropriate.
- To view the <u>Incomplete policy Click Here</u>
- Incomplete grades can be assigned when appropriate.
- To administer an incomplete, you will need to check with your primary faculty or Unit leadership for student eligibility.

Note: If you are not teaching in a subsequent semester, you may not have access to URSA/OnBase to change the grade. You will need to work with the program coordinator/unit leader to submit the grade change.

#### • How to submit a grade change

- Log in to **URSA**
- Click on **Employee Tab**
- Click on the Listing Grades
- Here you will find the Grade Change Request Form
- This form will be submitted to your Department Chair or Director.

*Note: For additional assistance with this form please contact your Department Chair or Director.* 

#### **Connecting with the CEBS Community**

- Adjunct faculty are welcome to attend monthly faculty meetings, program meetings, and encouraged to participate in other university events.
- Please contact the leadership team in your unit for dates and times.

#### **University Policies:**

<u>Click here</u> for UNC Board Policy regarding students' documents and class materials

#### 2-3-408 Records (p.98)

Faculty will maintain student records for at least one semester from the date the class ended. Faculty members who resign/retire, conclude a term contract, or otherwise terminate their employment with the University will leave all student records with the department chair/school director or his or her designee in the program area prior to leaving the University. Such records include grade books or other documentation for assigning grades; and include exams, papers, projects, etc., which have not been returned to students. The department chair/school director or his or her designee in the program area is responsible for collecting this material and having it available upon request. Records need to be collected and retained only to cover the period in which an academic appeal could still be filed.